# **GESTIONE ISCRITTI**

### il percorso da seguire è:

## Servizi demografici ⇒ Leva militare ⇒ Preparazione lista di leva ⇒ Gestione iscritti

Questo programma permette di consultare tutti i soggetti che sono stati estratti attraverso la funzione "Estrazione annuale"

| <b>Q</b> Ricerca applicazioni:   |                                                                                                    |                                  |                                                       |  |  |  |  |  |  |
|----------------------------------|----------------------------------------------------------------------------------------------------|----------------------------------|-------------------------------------------------------|--|--|--|--|--|--|
| 10. Gestione Documentale         | No interi                                                                                                |                                  |                                                       |  |  |  |  |  |  |
| 20. Protocollo                   | contattare l'assistenza. L'ultimo scarico positivo delle dichiarazioni di residenza risale al 05-06-2023 |                                  |                                                       |  |  |  |  |  |  |
| 40. Fascicoli Elettronici        |                                                                                                    |                                  |                                                       |  |  |  |  |  |  |
| 50. Attivita' Economiche         | Dichiarante                                                                                              | Cognome 🔷                        | Nome                                                  |  |  |  |  |  |  |
| 70. Tributi                      |                                                                                                    |                                  |                                                       |  |  |  |  |  |  |
| 110. Amministrazione del Sistema |                                                                                                    |                                  |                                                       |  |  |  |  |  |  |
| 120. Servizi al cittadino        |                                                                                                    |                                  |                                                       |  |  |  |  |  |  |
| 140. Strumenti di Sviluppo       |                                                                                                    |                                  |                                                       |  |  |  |  |  |  |
| 150. Servizi Demografici 🛛 🔹 🕨   | 10. Anagrafe                                                                                             |                                  |                                                       |  |  |  |  |  |  |
| 180. Servizi Economici           | 20. Elettorale                                                                                           |                                  |                                                       |  |  |  |  |  |  |
|                                  | 30. Stato Civile                                                                                         |                                  |                                                       |  |  |  |  |  |  |
|                                  | 40. Leva Militare                                                                                        |                                  |                                                       |  |  |  |  |  |  |
|                                  | 50. Eunzioni di Servizio                                                                                 | 10. Preparazione Lista di leva 🕨 | 10. Estrazione annuale                                |  |  |  |  |  |  |
|                                  | 60. Procedure Online                                                                                     | 20. Conferma Lista di leva 🕨     | 20. Gestione iscritti                                 |  |  |  |  |  |  |
|                                  | 70 Modulo Base                                                                                           | 30. Gestione ruoli matricolari 🕨 | 30. Stampa nati da Stato Civile                       |  |  |  |  |  |  |
|                                  |                                                                                                    |                                  | 40. Elenchi preparatori                               |  |  |  |  |  |  |
| Registrate O                     |                                                                                                    | Confermate O Ir                  | 50. Richiesta estratti nascita                        |  |  |  |  |  |  |
| ta O O F                         | Accolta Ø                                                                                                | 🖉 Scarica Data                   | 60. Stampa assicurata NON iscrizione                  |  |  |  |  |  |  |
| erva Irricevibile Sospesa        | definitivamente Annu                                                                                     | llata Dichiarazioni              | 70. Elenco per Albo pretorio                          |  |  |  |  |  |  |
|                                  |                                                                                                    |                                  | 80. Elenchi vari                                      |  |  |  |  |  |  |
| vute Anpr ultima settimana       |                                                                                                    | No. of the second second         | 90. Estrazione iscritti per acquisizione cittadinanza |  |  |  |  |  |  |

Aprendo comparirà una schermata simile.

| Leva Millare - Gestione Isoriti |               |          |              |       |                 |                                       |               |             |                           |    |               |
|---------------------------------|---------------|----------|--------------|-------|-----------------|---------------------------------------|---------------|-------------|---------------------------|----|---------------|
| Le                              | Leva Militare |          |              |       |                 |                                       |               |             |                           |    |               |
|                                 |               |          | Cognome/Nome | Sesso | Data di nascita | Iscrizione                            | Cancellazione | Utente mod. | Data mod.                 |    | Nuovo         |
| ۲                               | 1             | 8        |              | м     | 24/12/2006      | Residenti Dalla nascita               | Deceduti      | PALC1       | 15:00:00 - 16/10/202 🛎    |    |               |
| ۲                               |               |          |              | м     | 17/10/2006      | Residenti Dalla nascita               | Emigrati      | PALC1       | 16:57:23 - 13/10/202      |    | Altra Ricerca |
| ۲                               |               |          |              | м     | 17/01/2006      | Residenti Dalla nascita               | Irreperibili  | PALC1       | 15:18:10 - 31/10/202      |    |               |
| ۲                               |               |          |              | м     | 17/05/2006      | Immigrazione                          |               | PALC1       | 16:57:24 - 13/10/202      |    |               |
| ۲                               | 1             |          |              | м     | 06/09/2006      | Residenti Dalla nascita               |               | PALC1       | 16:57:25 - 13/10/202      |    |               |
| ۲                               | 1             |          |              | м     | 06/09/2006      | Residenti Dalla nascita               |               | PALC1       | 16:57:26 - 13/10/202      |    |               |
| ۲                               | 1             |          |              | м     | 17/12/2006      | Immigrazione                          |               | PALC1       | 16:57:26 - 13/10/202      |    |               |
| ۲                               | 1             |          |              | м     | 29/09/2006      | Residenti Dalla nascita               |               | PALC1       | 16:57:27 - 13/10/202      |    |               |
| ۲                               | 1             |          |              | м     | 23/03/2006      | Residenti Dalla nascita               |               | PALC1       | 16:57:27 - 13/10/202      |    |               |
| ۲                               | ø             |          |              | м     | 08/12/2006      | Residenti Dalla nascita               |               | PALC1       | 16:57:28 - 13/10/202      | н. |               |
| ۲                               | ø             | 8        |              | м     | 16/05/2006      | Residenti Dalla nascita               |               | PALC1       | 16:57:29 - 13/10/202      | •  |               |
| ۲                               | ø             |          |              | м     | 20/10/2006      | Immigrazione                          | Deceduti      | PALC1       | 15:00:00 - 16/10/202      |    |               |
| ۲                               | 1             | ۲        |              | м     | 15/04/2006      | Immigrazione                          |               | PALC1       | 16:57:32 - 13/10/202      |    |               |
| ۲                               | ø             |          |              | м     | 28/04/2006      | Residenti Dalla nascita               |               | PALC1       | 16:57:32 - 13/10/202      |    |               |
| ۲                               | 1             |          |              | м     | 13/02/2006      | Residenti Dalla nascita               |               | PALC1       | 16:57:33 - 13/10/202      |    |               |
| ۲                               | ø             | 8        |              | м     | 09/07/2006      | Residenti Dalla nascita               |               | PALC1       | 16:57:34 - 13/10/202      |    |               |
| ۲                               | ø             | 8        |              | м     | 12/05/2006      | Aire                                  |               | PALC1       | 16:57:35 - 13/10/202      |    |               |
| ۲                               | ø             | 8        |              | м     | 30/01/2006      | Residenti Dalla nascita               | Emigrati      | PALC1       | 16:57:37 - 13/10/202      |    |               |
| ۲                               | ø             | 8        |              | м     | 11/04/2006      | Immigrazione                          | Emigrati      | PALC1       | 16:57:39 - 13/10/202      |    |               |
| ۲                               | 1             | 8        |              | М     | 26/10/2006      | Residenti Dalla nascita               | Emigrati      | PALC1       | 16:57:41 - 13/10/202      |    |               |
| 4                               |               | <b>.</b> |              |       |                 | l                                     | 1             | 5 V 61      | ·····                     |    |               |
| ø                               | 62            | ¢        |              |       |                 | н 😽 Pagina 🔟 di 2 🄛 Н Righe per pagin | a 25 🗸        |             | Visualizzati 1 - 25 di 35 |    |               |

Tale programma permette anche di richiamare in modifica i soggetti estratti per apportare eventuali

modifiche.

E' possibile, attraverso tale programma, inserire altri soggetti attraverso l'inserimento manuale.

# **INSERIRE NUOVI SOGGETTI**

Attraverso l'apposito comando "Nuovo" è possibile inserire nuovi soggetti

| Leva | Militare   | - Ges | tione Iscritti |       |                 |                                       |               |             |                           |     |               |
|------|------------|-------|----------------|-------|-----------------|---------------------------------------|---------------|-------------|---------------------------|-----|---------------|
| Le   | va Mil     | itare |                |       |                 |                                       |               |             |                           |     |               |
|      |            |       | Cognome/Nome   | Sesso | Data di nascita | Iscrizione                            | Cancellazione | Utente mod. | Data mod.                 |     | Nuovo         |
| ٠    | 1          | 8     |                | м     | 24/12/2006      | Residenti Dalla nascita               | Deceduti      | PALC1       | 15:00:00 - 16/10/202 🔺    |     | 5             |
| ۲    | ø          | 8     |                | м     | 17/10/2006      | Residenti Dalla nascita               | Emigrati      | PALC1       | 16:57:23 - 13/10/202      |     | Altra Ricerca |
| ٠    | 1          | 8     |                | м     | 17/01/2006      | Residenti Dalla nascita               | Irreperibili  | PALC1       | 15:18:10 - 31/10/202      |     |               |
| ٠    | ø          | ۲     |                | м     | 17/05/2006      | Immigrazione                          |               | PALC1       | 16:57:24 - 13/10/202      |     |               |
| ٠    | ø          | 8     |                | м     | 06/09/2006      | Residenti Dalla nascita               |               | PALC1       | 16:57:25 - 13/10/202      |     |               |
| ٠    | 1          |       |                | м     | 06/09/2006      | Residenti Dalla nascita               |               | PALC1       | 16:57:26 - 13/10/202      |     |               |
| ۲    | ø          | 8     |                | м     | 17/12/2006      | Immigrazione                          |               | PALC1       | 16:57:26 - 13/10/202      |     |               |
| ۲    | ø          | 8     |                | м     | 29/09/2006      | Residenti Dalla nascita               |               | PALC1       | 16:57:27 - 13/10/202      |     |               |
| ٠    | 1          | 8     |                | м     | 23/03/2006      | Residenti Dalla nascita               |               | PALC1       | 16:57:27 - 13/10/202      |     |               |
| ۲    | 1          | 8     |                | м     | 08/12/2006      | Residenti Dalla nascita               |               | PALC1       | 16:57:28 - 13/10/202      | 16  |               |
| ٠    | 1          | 8     |                | м     | 16/05/2006      | Residenti Dalla nascita               |               | PALC1       | 16:57:29 - 13/10/202      | •   |               |
| ٠    | 1          | 8     |                | м     | 20/10/2006      | Immigrazione                          | Deceduti      | PALC1       | 15:00:00 - 16/10/202      | . 8 |               |
| ٠    | 1          | 8     |                | м     | 15/04/2006      | Immigrazione                          |               | PALC1       | 16:57:32 - 13/10/202      |     |               |
| ٠    | ø          |       |                | м     | 28/04/2006      | Residenti Dalla nascita               |               | PALC1       | 16:57:32 - 13/10/202      |     |               |
| ۲    | 1          |       |                | м     | 13/02/2006      | Residenti Dalla nascita               |               | PALC1       | 16:57:33 - 13/10/202      |     |               |
| ۲    | 1          |       |                | м     | 09/07/2006      | Residenti Dalla nascita               |               | PALC1       | 16:57:34 - 13/10/202      |     |               |
| ٠    | 1          | 8     |                | м     | 12/05/2006      | Aire                                  |               | PALC1       | 16:57:35 - 13/10/202      |     |               |
| ۲    | 1          | 8     |                | м     | 30/01/2006      | Residenti Dalla nascita               | Emigrati      | PALC1       | 16:57:37 - 13/10/202      |     |               |
| ٠    | 1          |       |                | м     | 11/04/2006      | Immigrazione                          | Emigrati      | PALC1       | 16:57:39 - 13/10/202      |     |               |
| ٠    | 1          |       |                | м     | 26/10/2006      | Residenti Dalla nascita               | Emigrati      | PALC1       | 16:57:41 - 13/10/202      |     |               |
| 4    |            | -     |                |       |                 |                                       |               |             | ·····                     |     |               |
| d    | <u>د</u> ې | ٥     |                |       |                 | 🛚 🔲 Pagina 🔟 di 2 🍽 🕅 Righe per pagin | a 25 🗸        |             | Visualizzati 1 - 25 di 35 |     |               |

Cliccando su "**Nuovo**" si aprirà questa schermata dove bisognerà compilare i seguenti campi: - Nome e Cognome;

- Classe leva (viene riportato l'anno di competenza = anno di nascita);

- Causale iscrizione (residente dalla nascita, immigrazione ecc....);

- Data immigrazione, da inserire **SOLO** nel caso si tratti di una immigrazione e non di residenza dalla nascita.

Una volta compilati questi campi cliccare su "Aggiungi".

| Leve Militare - Gestione Isonto                                                                                            |               |  |  |  |  |  |  |
|----------------------------------------------------------------------------------------------------|---------------|--|--|--|--|--|--|
| Dati soggetto                                                                                                    |               |  |  |  |  |  |  |
| Fam. AN 15935 Cognome Q Data nas. 29 9 2006 Matr. 15412                                                                    | Aggiungi      |  |  |  |  |  |  |
| Maschio - FG - CE Nato a RECANATI (MC) Residente in CONTRADA SAN GIRIO n. 49 C.Fisc BNCMLE06P29H211G Cittadinanza ITALIANA |               |  |  |  |  |  |  |
| Classe leval                                                                                                    |               |  |  |  |  |  |  |
| Num. lista di leva                                                                                                    | Altra Ricerca |  |  |  |  |  |  |
| Num. aee. lista di leva                                                                                                    |               |  |  |  |  |  |  |
| Note                                                                                                    |               |  |  |  |  |  |  |
|                                                                                                    |               |  |  |  |  |  |  |
|                                                                                                    |               |  |  |  |  |  |  |
|                                                                                                    |               |  |  |  |  |  |  |
| lsorbione                                                                                                    |               |  |  |  |  |  |  |
| Causale Q,                                                                                                    |               |  |  |  |  |  |  |
| Luogo immigrazione                                                                                                    |               |  |  |  |  |  |  |
| Data immigrazione                                                                                                    | •             |  |  |  |  |  |  |
| Cancellazione                                                                                                    |               |  |  |  |  |  |  |
| Causale 📃 🔍                                                                                                    |               |  |  |  |  |  |  |
|                                                                                                    |               |  |  |  |  |  |  |
| Data 🔤                                                                                                    |               |  |  |  |  |  |  |
|                                                                                                    |               |  |  |  |  |  |  |
|                                                                                                    |               |  |  |  |  |  |  |
|                                                                                                    |               |  |  |  |  |  |  |
|                                                                                                    |               |  |  |  |  |  |  |
|                                                                                                    |               |  |  |  |  |  |  |
|                                                                                                    |               |  |  |  |  |  |  |
|                                                                                                    |               |  |  |  |  |  |  |
|                                                                                                    |               |  |  |  |  |  |  |

## **MODIFICARE I DATI**

Per apportare delle modifiche, dalla schermata principale, selezionare il record (del soggetto sul quale

si vogliono effettuare delle modifiche) e cliccare sulla matitina 🖉

| Leva | Mill | Cognome/Nome    | Sesso | Data di pascita | Iscrizione                            | Cancellazione | Litente mod | Data mod                              |
|------|------|-----------------|-------|-----------------|---------------------------------------|---------------|-------------|---------------------------------------|
|      |      | - Cognomer Nome | 36550 | Data di Hascita | Desidenti Della necelta               | Cancenazione  | Dati ca     |                                       |
| -    |      |                 | M     | 24/12/2006      |                                       | Deceduu       | PALCI       | 15:00:00 - 16/10/202                  |
| ۲    | 9    |                 | м     | 17/10/2006      | Residenti Dalla nascita               | Emigrati      | PALC1       | 16:57:23 - 13/10/202                  |
| ۲    | ø    | 8               | м     | 17/01/2006      | Residenti Dalla nascita               | Irreperibili  | PALC1       | 15:18:10 - 31/10/202                  |
| ۲    | ø    | 8               | м     | 17/05/2006      | Immigrazione                          |               | PALC1       | 16:57:24 - 13/10/202                  |
| ۲    | Ø.   | <b>e</b>        | м     | 06/09/2006      | Residenti Dalla nascita               |               | PALC1       | 16:57:25 - 13/10/202                  |
| ۲    | ø    | e 1             | м     | 06/09/2006      | Residenti Dalla nascita               |               | PALC1       | 16:57:26 - 13/10/202                  |
| ۲    | ø    | 8               | м     | 17/12/2006      | Immigrazione                          |               | PALC1       | 16:57:26 - 13/10/202                  |
| ۲    | ø    | 8               | м     | 29/09/2006      | Residenti Dalla nascita               |               | PALC1       | 16:57:27 - 13/10/202                  |
| ۲    | 1    |                 | м     | 23/03/2006      | Residenti Dalla nascita               |               | PALC1       | 16:57:27 - 13/10/202                  |
|      | 1    |                 | м     | 08/12/2006      | Residenti Dalla nascita               |               | PALC1       | 16:57:28 - 13/10/202                  |
|      |      |                 | м     | 16/05/2006      | Residenti Dalla nascita               |               | PALC1       | 16:57:29 - 13/10/202                  |
|      | ø    | 8               | м     | 20/10/2006      | Immigrazione                          | Deceduti      | PALC1       | 15:00:00 - 16/10/202                  |
| Ð    | 1    | 8               | м     | 15/04/2006      | Immigrazione                          |               | PALC1       | 16:57:32 - 13/10/202                  |
| Ð    | 1    | 8               | м     | 28/04/2006      | Residenti Dalla nascita               |               | PALC1       | 16:57:32 - 13/10/202                  |
| Ð    | ø    | 8               | м     | 13/02/2006      | Residenti Dalla nascita               |               | PALC1       | 16:57:33 - 13/10/202                  |
| ۲    | ø    | 8               | м     | 09/07/2006      | Residenti Dalla nascita               |               | PALC1       | 16:57:34 - 13/10/202                  |
| ۲    | 1    | <b>e</b> 1      | м     | 12/05/2006      | Aire                                  |               | PALC1       | 16:57:35 - 13/10/202                  |
| ۲    | 1    | 8               | м     | 30/01/2006      | Residenti Dalla nascita               | Emigrati      | PALC1       | 16:57:37 - 13/10/202                  |
| ۲    | ø    | 8               | м     | 11/04/2006      | Immigrazione                          | Emigrati      | PALC1       | 16:57:39 - 13/10/202                  |
| ۲    | ø    | 8               | м     | 26/10/2006      | Residenti Dalla nascita               | Emigrati      | PALC1       | 16:57:41 - 13/10/202                  |
| 7    |      |                 |       |                 |                                       |               | A.1. 61     | · · · · · · · · · · · · · · · · · · · |
| 2    | 2    | 0               |       |                 | 😽 🍕 Pagina 🚹 di 2 🇭 🕅 Righe per pagir | a 25 🗸        |             | Visualizzati 1 - 25 di 35             |

# **CANCELLARE DEI SOGGETTI**

Nel caso si dovesse andare a cancellare un ulteriore soggetto, sempre dalla schermata principale,

attraverso l'apposita matitina 🦾 si può andare a compilare i campi riguardo la cancellazione inserendo la causale, il luogo e la data

| Detl soggetto                                              | B             |
|------------------------------------------------------------|---------------|
| Fam. AN 14746 Cognore Nome Data nas. 17 1 2006 Matr. 17462 | Aggiorna      |
|                                                            | Altra Ricerca |
| Num. lista di leva 0 Num. agg. lista di leva Note          | t<br>Cancella |
|                                                            | Torna Elenco  |
| bothone                                                    |               |
| Causale 201 Q Residenti Dalla nascita                      |               |
| Luogo immigrazione                                         |               |
| Data mining salahi e (m)                                   |               |
| Causale 7 Q Irreperbili                                    |               |
| Luogo 0 0 Q                                                |               |
| Audt                                                       |               |
| Ultima modifica: 31/10/2023 15:18:10 Effettuata da: PALC1  |               |
|                                                            |               |
|                                                            |               |
|                                                            |               |
|                                                            |               |
|                                                            |               |
|                                                            |               |

Last update: 2024/01/12 guide:demografici:gestione\_iscritti https://wiki.nuvolaitalsoft.it/doku.php?id=guide:demografici:gestione\_iscritti&rev=1705069086 14:18

From: https://wiki.nuvolaitalsoft.it/ - **wiki** 

Permanent link: https://wiki.nuvolaitalsoft.it/doku.php?id=guide:demografici:gestione\_iscritti&rev=1705069086

Last update: 2024/01/12 14:18

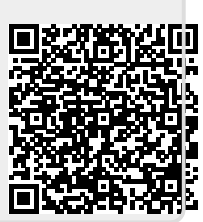